## How to Setup Windows 2008 RADIUS Server for DWS-4026?

<u>Topology:</u>

Windows Server 2008 (RADIUS Server) ------ DWS-4026 Windows Server 2008 IP address: 10.90.90.100 DWS-4026 IP address: 10.90.90.90

## **RADIUS Server Settings:**

1-1. Setup the Radius client as your switch on NPS

| Hie Action view Heip                                                                                           |                                                                                                    |                                         |
|----------------------------------------------------------------------------------------------------|----------------------------------------------------------------------------------------------------|-----------------------------------------|
|                                                                                                    | RADIUS Clients         RADIUS Clients         RADIUS clients allow you to specify the network access servers, that provide access to y         ent       Configure RADIUS Clients         Configure RADIUS Server Groups         Aemote RADIUS server groups allow you to specify where to forward connection request         NPS server is configured as a RADIUS Proxy.         Configure Remote RADIUS Server Groups         Configure Remote RADIUS Server Groups | Actions<br>RADIUS Cli A<br>View<br>Help |
| la de la companya de la companya de la companya de la companya de la companya de la companya de la companya de |                                                                                                    | his -                                   |

1-2. Enter the IP address of your wireless switch then click OK.

| Enable this RADIUS client                                                                                                    | <b>N</b>                                  |
|----------------------------------------------------------------------------------------------------|-------------------------------------------|
| Name and Address                                                                                                    |                                           |
| Friendly name:                                                                                                    |                                           |
| Wireless Switch                                                                                                    |                                           |
| Address (IP or DNS):                                                                                                    |                                           |
| 10.90.90.90                                                                                                    | Venfy                                     |
| Vendor<br>Specify RADIUS Standard for most RA<br>vendor from the list.<br>Vendor name:                                                  | DIUS clients, or select the RADIUS client |
| RADIUS Standard                                                                                                    | ×                                         |
|                                                                                                    |                                           |
| <ul> <li>Manual</li> <li>C Genera</li> <li>Shared secret:</li> </ul>                                                                    | te                                        |
| Manual     C Genera Shared secret: Confirm shared secret:                                                                               | te                                        |
| Manual     Genera Shared secret: Confirm shared secret: Additional Options                                                              | te                                        |
| Manual     Genera Shared secret: Confirm shared secret: Additional Options Access-Request messages must or RADIUS client is NAP-capable | ite                                       |

1-3. The RADIUS client item will be shown in the list.

Double click the item to configure it.

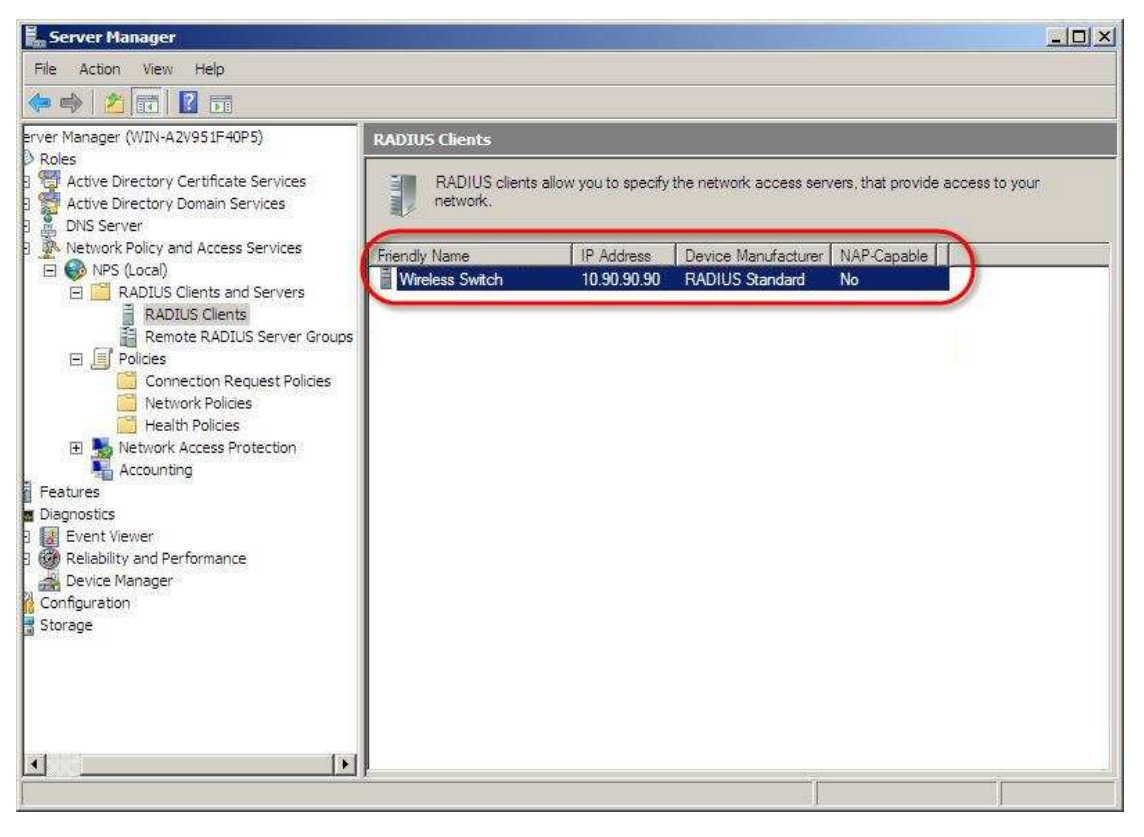

1-4. Enter the RADIUS secret into the *Shared secret* fields.

| 10000202020                                                                                                    |                                                                                                    |
|----------------------------------------------------------------------------------------------------|----------------------------------------------------------------------------------------------------|
| ettings                                                                                                    |                                                                                                    |
| Enable this RADIUS client                                                                                                    |                                                                                                    |
| Friendly name:                                                                                                    |                                                                                                    |
| Wireless Switch                                                                                                    |                                                                                                    |
| Address (IP or DNS):                                                                                                    |                                                                                                    |
| 10.90.90.90                                                                                                    | Verify                                                                                                    |
| rrom the list.<br>Vendor name:                                                                                                    | RADIUS Standard                                                                                                    |
|                                                                                                    |                                                                                                    |
| To manually type a shared secret, cli<br>click Generate. You must configure ti<br>here. Shared secrets are case-sensit                                                                                       | ck Manual. To automatically generate a shared secret,<br>he RADIUS client with the same shared secret entered<br>ive.            |
| To manually type a shared secret, cli<br>click Generate. You must configure t<br>here. Shared secrets are case-sensit<br>Manual C Ge                                                                         | ck Manual. To automatically generate a shared secret,<br>he RADIUS client with the same shared secret entered<br>ive:            |
| To manually type a shared secret, cli<br>click Generate. You must configure t<br>here. Shared secrets are case-sensit<br>Manual G Ge<br>Shared secret:                                                       | ck Manual. To automatically generate a shared secret,<br>he RADIUS client with the same shared secret entered<br>ive.            |
| To manually type a shared secret, cli<br>click Generate. You must configure t<br>here. Shared secrets are case-sensit<br>Manual<br>Shared secret:<br>Confirm shared secret:                                  | ck Manual. To automatically generate a shared secret,<br>he RADIUS client with the same shared secret entered<br>ive.            |
| To manually type a shared secret, cli<br>click Generate. You must configure t<br>here. Shared secrets are case sensit<br>Manual<br>Shared secret:<br>Confirm shared secret:<br>Access-Request messages must. | ck Manual. To automatically generate a shared secret,<br>he RADIUS client with the same shared secret entered<br>ive.<br>enerate |
| To manually type a shared secret, cli<br>click Generate. You must configure t<br>here. Shared secrets are case sensit<br>Manual<br>Shared secret:<br>Confirm shared secret:<br>Access-Request messages must  | ck Manual. To automatically generate a shared secret,<br>he RADIUS client with the same shared secret entered<br>ive.            |

DWS-4000 Settings:

2-1. Configure the RADIUS server.

Input the RADIUS server's IP address into Host Address field and click Submit.

| 11                                      | Attiches Thidle A Base                                                                                                    |                                               |
|-----------------------------------------|----------------------------------------------------------------------------------------------------|-----------------------------------------------|
|                                         | D-LICK                                                                                                    | 1 3 5 7 9 11 13 15 17 19 21 23 Combot Comboo  |
| D-Link                                  | Power     O Link/ACT/Spec                                                                                                    |                                               |
| Ruilding Networks for Poople            | o Console<br>o RPS                                                                                                    |                                               |
| bunuing Networks for People             | DW/S-4024 Concole                                                                                                    | 2 4 6 8 10 12 14 16 18 20 22 24 Combo& Combo& |
|                                         | A STATE A STATE AND A STATE AND A STATE AN |                                               |
|                                         | Tool                                                                                                    |                                               |
| DWS-4024                                | Configuration Named Company Status                                                                                                    |                                               |
|                                         | Configuration   Named Server Status                                                                                                    |                                               |
| Administration                          | RADIUS Authentication Server Configuration                                                                                                    |                                               |
| the L2 Features                         | Tendro Automatian der ver configuration                                                                                                    |                                               |
| E Cal L3 Features                       | PADILIS Server Host Address                                                                                                    | (A 44 (44)                                    |
| 🖻 🧰 QoS                                 | Replos Server Host Address                                                                                                    | Add                                           |
| 🗄 🧰 Access Control Lists                | Host Address                                                                                                    | (10.90.90.100                                 |
| (E Security                             | RADIUS Server Name                                                                                                    | Default PADIUS Server                         |
| HEL Port Security Administ              |                                                                                                    | Jueradie en de la constance                   |
|                                         |                                                                                                    |                                               |
| Port Security Interface                 |                                                                                                    | Submit                                        |
| Port Security Static                    |                                                                                                    |                                               |
| SSL Configuration                       |                                                                                                    |                                               |
| SSH Configuration                       |                                                                                                    |                                               |
| 🗉 🧰 Captive Portal                      |                                                                                                    |                                               |
|                                         |                                                                                                    |                                               |
| EL RADIUS Configurat                    |                                                                                                    |                                               |
|                                         |                                                                                                    |                                               |
| E RADIOS Autoentica                     |                                                                                                    |                                               |
| RADIUS Accounting                       |                                                                                                    |                                               |
| Clear RADIUS Stati                      |                                                                                                    |                                               |
| < · · · · · · · · · · · · · · · · · · · |                                                                                                    |                                               |
|                                         |                                                                                                    |                                               |

2-2. Input the secret key into the *Secret* field and check *Apply* enabled. The secret key should be the same as the one you configured in step 1-4.Input a preferred RADIUS server name into *RADIUS Server Name* field.

| D-Link<br>Building Networks for People | D-Li K<br>Power<br>O Coscole<br>O RPS<br>DWS-4024<br>Coscole<br>Coscole<br>2 | 3         5         7         9         11         13         15         17         13         21         23         Combot Combot           4         6         8         10         12         14         16         18         20         22         24         Combot Combot |
|----------------------------------------|------------------------------------------------------------------------------|----------------------------------------------------------------------------------------------------|
|                                        | Tool                                                                         |                                                                                                    |
| 3 DWS-4024                             | Configuration Named Server Status                                            |                                                                                                    |
| Administration                         | DADILLO Authoritica Construction                                             |                                                                                                    |
| r L2 Features                          | RADIOS Authentication Server Computation                                     |                                                                                                    |
| L3 Features                            | RADIUS Server Host Address                                                   | 10 90 90 100 💌                                                                                                    |
| QoS                                    | Port                                                                         | 10:00:00:100                                                                                                    |
| Access Control Lists                   |                                                                              | 1812 (1 to 65535)                                                                                                    |
| Security                               | Secret                                                                       | ( Apply )                                                                                                    |
| Port Security Administ                 | Primary Server                                                               | No 🗸                                                                                                    |
| Port Security Interface                | Message Authenticator                                                        | Enable 🗸                                                                                                    |
| Port Security Static                   | Secret Configured                                                            | No                                                                                                    |
| SSL Configuration                      | Current                                                                      | Yes                                                                                                    |
| SSH Configuration                      | RADIUS Server Name                                                           |                                                                                                    |
|                                        |                                                                              | UDefault-RADIUS-Server                                                                                                    |
|                                        |                                                                              |                                                                                                    |
| PADIUS Authentica                      |                                                                              | IDMIT Remove Refresh                                                                                                    |
| RADIUS Accounting                      |                                                                              |                                                                                                    |
|                                        |                                                                              |                                                                                                    |
|                                        |                                                                              |                                                                                                    |

2-3. Confirm if the RADIUS Authentication Server Name in WLAN Global settings is the same as that you configured in step 2-2.

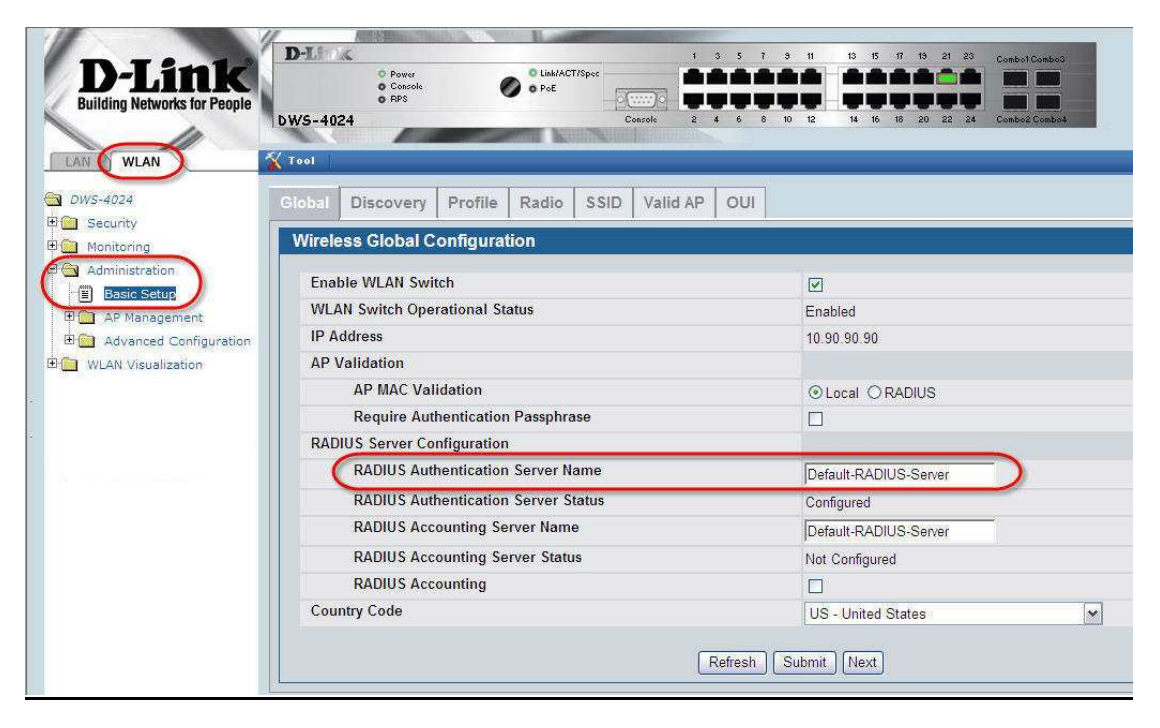

2-3. Confirm if the RADIUS Authentication Server Name in WLAN SSID settings is the same as that you configured in step 2-2.

| Global Discovery Profile Radio SSID             | Valid AP OUI                        |
|-------------------------------------------------|-------------------------------------|
| Wireless Network Configuration                  |                                     |
| - COLD                                          |                                     |
| SSID                                            | dlinkradius                         |
| Hide SSID                                       |                                     |
| VIAN                                            |                                     |
| 13 Tunnel                                       | (1 to 4094)                         |
| L3 Tunnel Status                                | None                                |
| L3 Tunnel Subnet                                | 0.0.0                               |
| L3 Tunnel Mask                                  | 255 255 255 0                       |
| MAC Authentication                              | O Local O RADIUS @ Disable          |
| Redirect                                        | None ○ HTTP     None ○ HTTP         |
| Redirect URL                                    |                                     |
| Wireless ARP Suppression Mode                   | Disable 💌                           |
| L2 Distributed Tunneling Mode                   | Disable 🛩                           |
| CRADUIC Authoritization Commonlying             |                                     |
| RADIUS Authentication Server Name               | Default-RADIUS-Server               |
| PADIUS Accounting Source Name                   | Configured                          |
| DADIUS Accounting Server Name                   | Default-RADIUS-Server               |
| RADIUS Accounting Server status                 | Not Contigured                      |
| RADIUS Accounting                               |                                     |
|                                                 | -                                   |
| Security                                        | ONone OWEP ⊙WPA/WPA2                |
| MIDA Marsiana                                   | O WPA Personal  O WPA Enterprise    |
| WPA Versions<br>WPA Cinhers                     |                                     |
| Pre-Authentication                              | MIKP MCCMP(AES)                     |
| Pre-Authentication Limit                        | (0 to 102)                          |
| Key Caching Hold Time                           | (1 to 1440)                         |
| Bcast Key Refresh Rate                          | 1 (1 to 1440)                       |
| Session Key Refresh Rate                        | 0 to 86400                          |
|                                                 | j* [(v to obtoo)                    |
| Client QoS                                      |                                     |
| Client QoS Bandwidth Limit Down (bits-per-secon | d) 0 (0 to 4294967295, 0 - Disable) |
| Client QoS Bandwidth Limit Up (bits-per-second) | 0 (0 to 4294967295, 0 - Disable)    |
| Client QoS Access Control Down                  | <none> 💌</none>                     |
| Client QoS Access Control Up                    | <none> 💌</none>                     |
| Client QoS Diffserv Policy Down                 | <none> 🛩</none>                     |
| Client QoS Diffserv Policy Up                   | <none> M</none>                     |

## Wireless Client Settings:

3-1. Change the Network Authentication to WPA2.

| Association Authentication C                                                                                                    | onnection              |            |
|----------------------------------------------------------------------------------------------------|------------------------|------------|
| Network name (SSID):                                                                                                    | linkradius             |            |
| Connect even if this netw                                                                                                    | vork is not broadcasti | ng         |
| Wireless network key                                                                                                    |                        | 1.63.53.63 |
| This network requires a key f                                                                                                    | or the following:      |            |
| Network Authentication:                                                                                                    | WPA2                   | ~          |
| Data encryption:                                                                                                    | AES                    | ~          |
| Network key:                                                                                                    |                        |            |
| Confirm network key:                                                                                                    |                        |            |
| Key index (advanced)                                                                                                    |                        |            |
| The key is provided for m                                                                                                    | e automatically        |            |
|                                                                                                    |                        |            |
| This is a computer-to-computer-to-computer | uter (ad hoc) network  | ; wireless |
|                                                                                                    |                        |            |
|                                                                                                    |                        |            |

3-2. In the "Authentication" tab, select "Protected EAP (PEAP)" as the EAP type.

| Association Authe<br>Select this option<br>wireless Ethemet r<br>Enable IEEE 8<br>EAP type: Prote | entication<br>to provide<br>networks<br>02.1 x auth | Connection<br>authenticated network access for<br>hentication for this network |
|---------------------------------------------------------------------------------------------------|-----------------------------------------------------|--------------------------------------------------------------------------------|
| Select this option wireless Ethernet r                                                            | to provide<br>networks<br>02,1x aut/                | authenticated network access for<br>nentication for this network               |
| Enable IEEE 8                                                                                     | 02,1x aut                                           | nentication for this network                                                   |
| EAP type: Prote                                                                                   |                                                     |                                                                                |
|                                                                                                   | cted EAP                                            | (PEAP)                                                                         |
| V Authenticate a                                                                                  | s compute                                           | Properties                                                                     |
| Authenticate a unavailable                                                                        | s guest wl                                          | hen user or computer information is                                            |
|                                                                                                   |                                                     |                                                                                |
|                                                                                                   |                                                     |                                                                                |

Click "Properties".

3-3. Check disabled "Validate server certificate".

| Protec | ted EAP Properties                                                                   | ?    | ×   |
|--------|--------------------------------------------------------------------------------------|------|-----|
| When   | connecting:                                                                          |      |     |
| V      | alidate server certificate                                                           |      | -ji |
|        | Connect to these servers:                                                            | - 1  |     |
| Tro    | sted Root Certification Authorities:                                                 |      |     |
|        | AddTrust External CA Root                                                            |      |     |
|        | C&W HKT SecureNet CA Root                                                            |      |     |
|        | CA I<br>  Certinoste Classe A Personne                                               |      |     |
|        | Certiposte Serveur                                                                   |      |     |
|        | Certisign - Autoridade Certificadora - AC2                                           |      |     |
|        | Certisign - Autoridade Certificadora - AC4                                           |      |     |
|        |                                                                                      |      |     |
|        | Do not prompt user to authorize new servers or trusted<br>certification authorities. |      |     |
| Select | Authentication Method:                                                               |      |     |
| Secur  | red password (EAP-MSCHAP v2)                                                         | Jre  |     |
| En     | able Fast Reconnect                                                                  |      |     |
| En     | able Quarantine checks                                                               |      |     |
| Dis    | connect if server does not present cryptobinding TLV                                 |      |     |
|        | OK Car                                                                               | icel |     |

Click "Configure".

3-4. Check disabled "Automatically use my Windows logon name and password (and domain if any)."

| AP MSCI       | 1APv2 Prope                      | rties                        |               |
|---------------|----------------------------------|------------------------------|---------------|
| When co       | nnecting:                        |                              |               |
| D Auto<br>pas | matically use m<br>word (and dom | y Windows lı<br>ain if any). | ogon name and |
|               |                                  |                              |               |

Save the settings and try to connect the SSID you setup.

Input username and password which are setup in the server.

Then you can connect successfully.